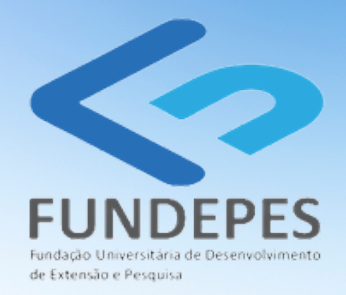

# PORTAL DO COORDENADOR MANUAL DE PROCEDIMENTOS PARA CONCESSÃO DE BOLSAS

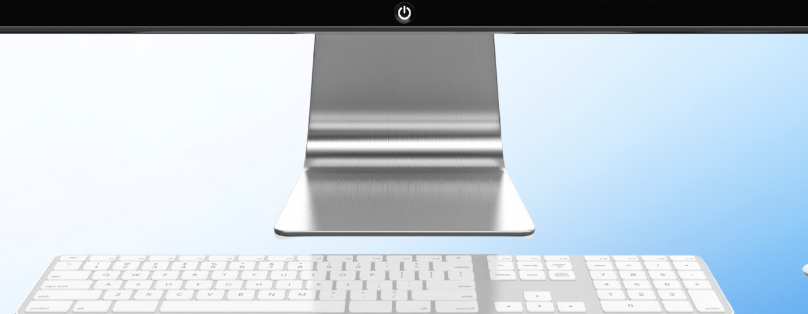

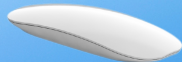

1ª EDIÇÃO - MARÇO DE 2022

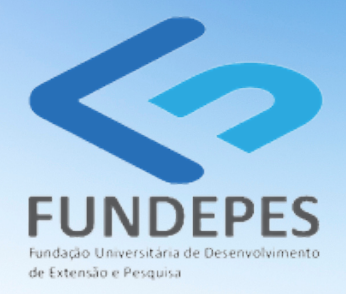

### PORTAL DO COORDENADOR MANUAL DE PROCEDIMENTOS PARA CONCESSÃO DE BOLSAS

Diretor-Presidente: Ricardo Wanderley Vice-diretora:Taciana Melo Diretora Financeira: Edriene Texeira

Diagramação e edição: Alcilene Vieira Revisão: Daniell Pontes Texto: Cristina Rocha, Daniell Pontes, Janegleide Rogério, Lauremília Rocha, Pedro Raposo, Renata Mendes Vídeos e imagens do Portal: Pedro Raposo Imagens dos fluxogramas: Lauremília Rocha, Renata Mendes

1ª EDIÇÃO - MARÇO DE 2022

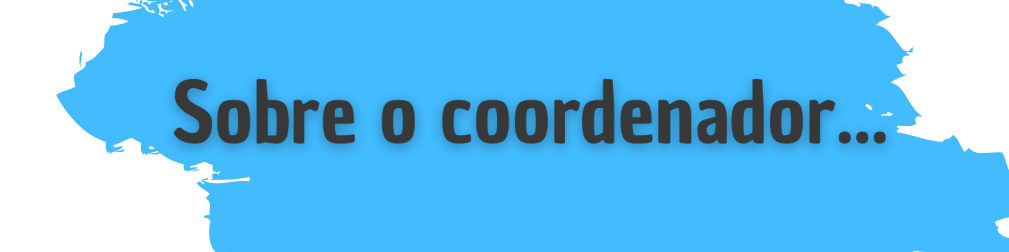

É o responsável pelo projeto ou por outro instrumento trabalhado por qualquer instituição junto à FUNDAÇÃO e que envolva na sua execução a concessão de bolsas.

Para efetivar a SOLICITAÇÃO DE CONCESSÃO DE BOLSA no PORTAL DO COORDENADOR é condição prévia que o COORDENADOR tenha disponibilizado INFORMAÇÕES REFERENTES AO/S BOLSISTA/S que irão integrar o projeto, ainda na etapa de proposição do mesmo, sendo também fundamental a inclusão da previsão no respectivo Plano Administrativo Financeiro – PAF.

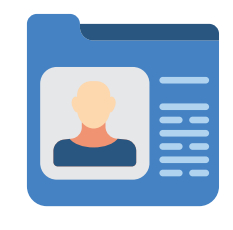

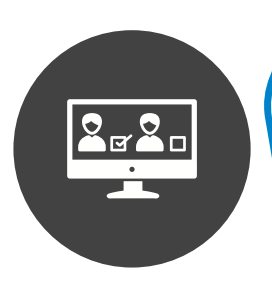

A alimentação/registro das informações no PORTAL DO COORDENADOR independe do cargo ocupado pelo usuário que acessa e registra as informações solicitadas no PORTAL, entendendo que tal usuário exerce essa função mediante autorização expressa do responsável pelo projeto.

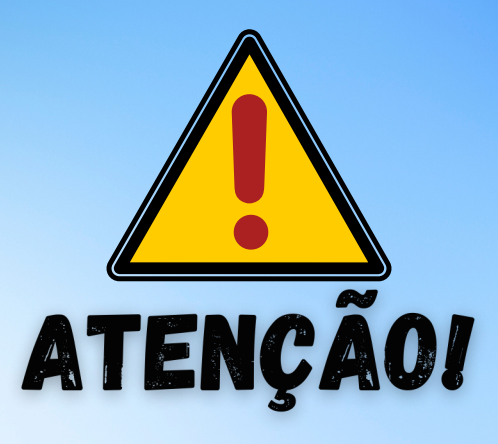

A LIBERAÇÃO DA BOLSA só poderá ser efetuada pelo COORDENADOR do projeto que se encontra devidamente cadastrado como tal junto à FUNDEPES.

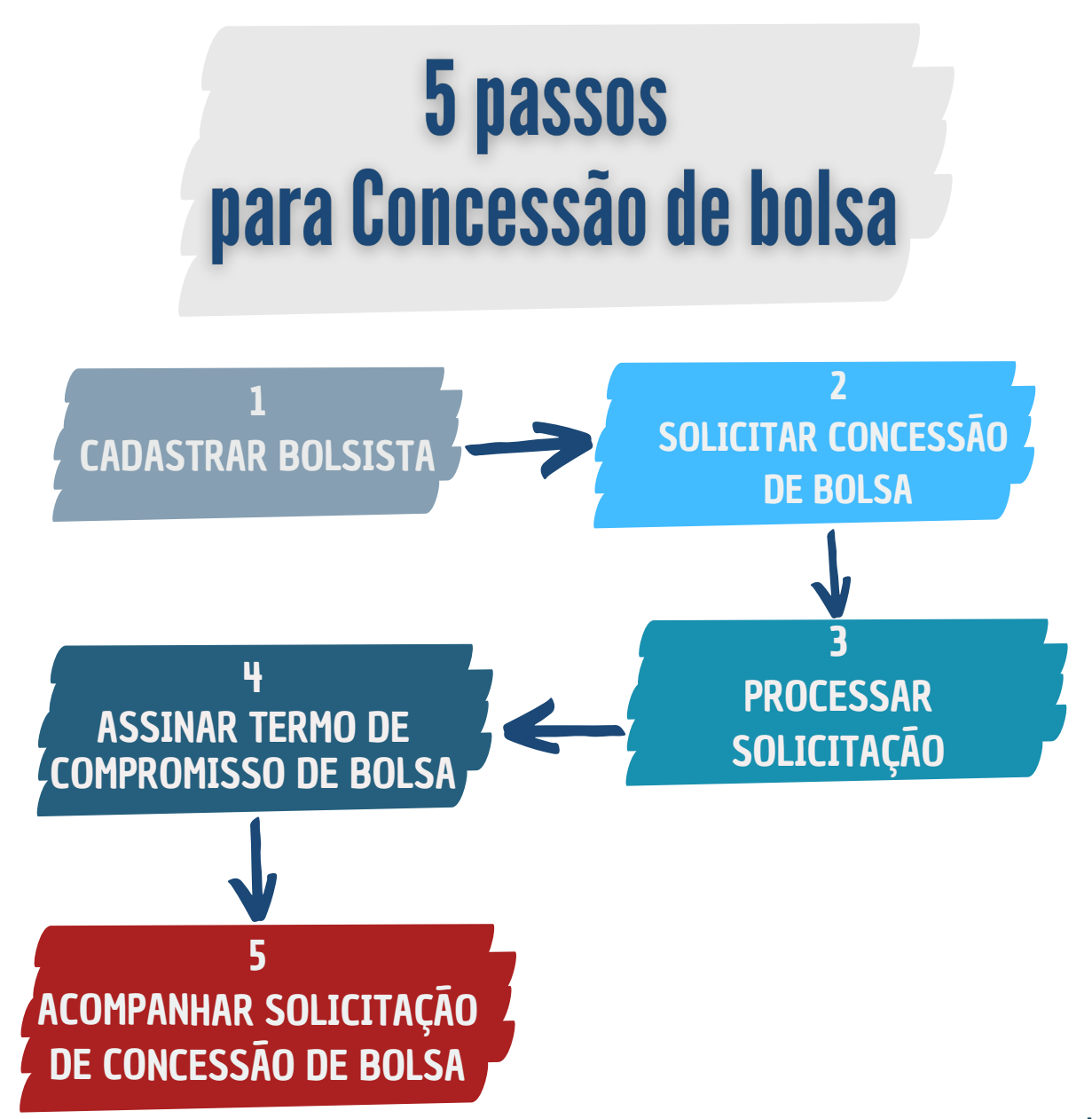

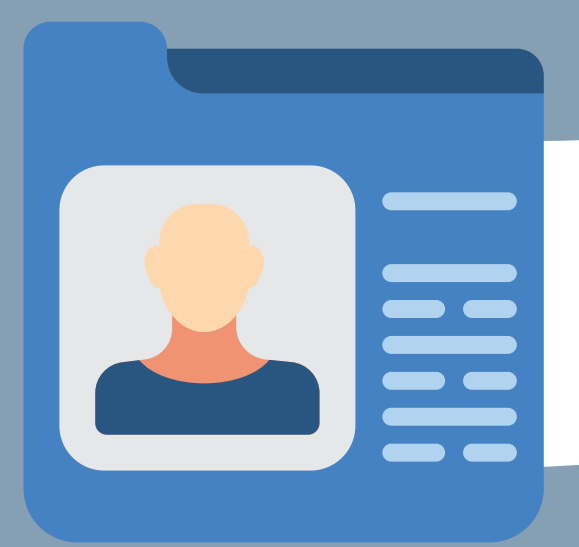

## INFORMAÇÕES REFERENTES Aos Bolsistas

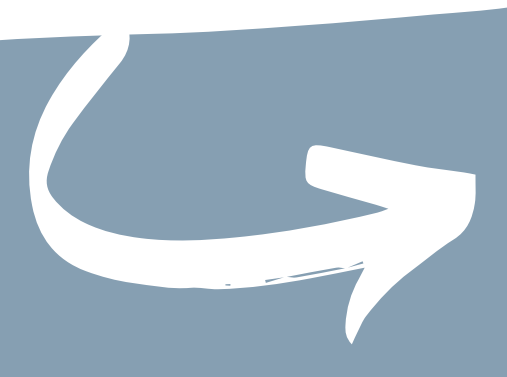

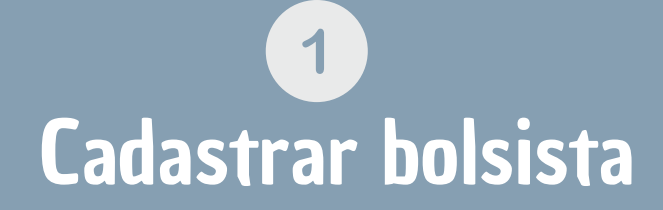

Para disponibilizar as informações pertinentes aos bolsistas, o Coordenador encaminha um arquivo de dados por meio do formulário disponibilizado no portal da FUNDEPES no link http://www.fundepes.br/envio-dados-bolsistas/, no espaço ENVIO DE DADOS DO BOLSISTA. CONFIRA OS PASSOS A SEGUIR:

1- Acesse o portal http://www.fundepes.br/envio-dados-bolsistas/;
2- Clique em "Menu COORDENADOR", na opção formulários e acesse o link DADOS DOS BOLSISTAS:

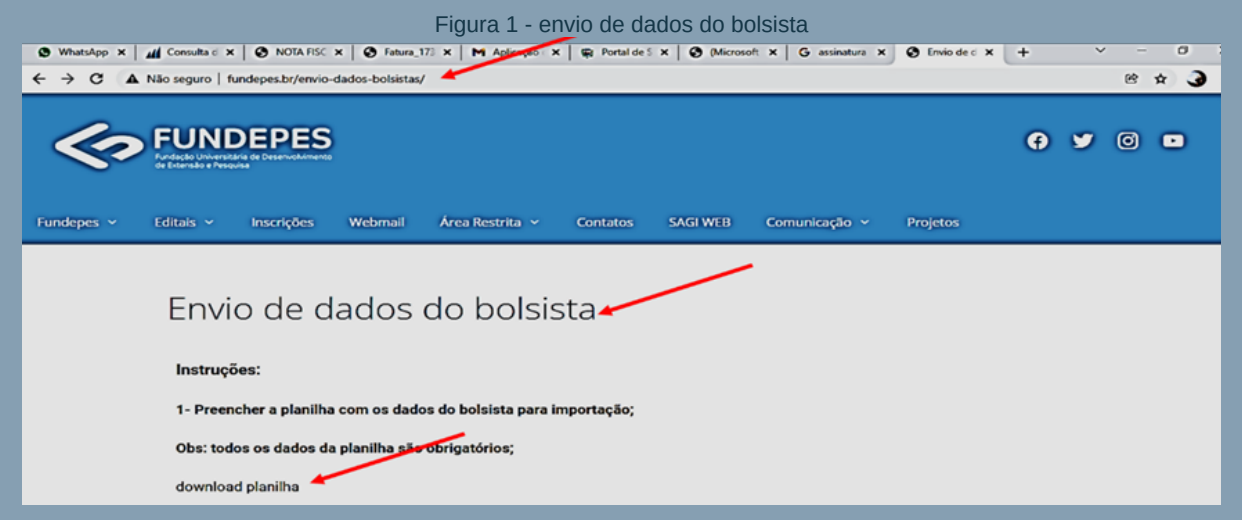

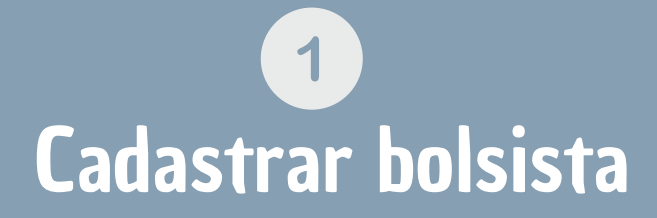

#### **3-** Baixe a planilha no link "dowload planilha";

4- Ao executar a planilha, preencha os campos com os dados do bolsista, com exceção na coluna "DEIXAR EM BRANCO"

|        |           |            |                           | 1                         | Figura     | a 2  | - pla   | anilha      | a de       | dados (             | do bolsi:      | sta                            | /                      |                          |                |                           |     |                         |                        |                    |     |          |
|--------|-----------|------------|---------------------------|---------------------------|------------|------|---------|-------------|------------|---------------------|----------------|--------------------------------|------------------------|--------------------------|----------------|---------------------------|-----|-------------------------|------------------------|--------------------|-----|----------|
| B      | 5-        | ¢ - ∎      | ) =                       |                           |            |      |         |             |            | INFORMA             | COES-BOLSISTAS | -1 (1) - Excel                 |                        |                          |                |                           |     | E                       | ntrar                  | <b>•</b> –         | t   | ,        |
| Arq    | uivo      | Página li  | nicial Inse               | rir Layou                 | t da Págin | a    | Fórmula | as Da       | dos R      | evisão Exi          | bir Ajuda      | Ø Diga-                        | me o que v             | você deseja              | a fazer        |                           |     |                         |                        | ピ                  | Com | partilha |
| árm d  |           | -          | Calibri<br>N I <u>S</u> - | • 11<br>  ⊞ •   <u>\$</u> | • A A      | =    |         | ₩~<br>• • • | \$;<br>\$; | Geral               |                | Formatação Fo<br>Condicional ~ | rmatar com<br>Tabela ~ | o Estilos de<br>Célula - | Exclusion Form | rir v<br>uir v<br>natar v | Σ.  | Classifica<br>e Filtrar | r Localiza<br>Selecion | )<br>are<br>ar~    |     |          |
| Area u | e transre | rencialisi |                           | ronte                     |            | 1961 | Ain     | namento     | 100        | NUME                |                |                                | LSUIGS                 |                          | i Celu         | 1192                      | -   | Ediç                    | 10                     | -                  |     | $\sim$   |
| J26    |           | • •        | × ✓                       | fx                        |            |      |         |             |            |                     |                |                                |                        |                          |                |                           |     |                         |                        |                    | _   |          |
| 4      | A         | В          | c                         | D                         | E          | F    | G       | н           | 1          | J                   | K              | L                              | м                      | N                        | 0              | P                         | Q   | R                       | s                      | T                  | U   | v        |
| 1      | CPF       | RG         | NOME                      | deixar em<br>branco       | BANCO      | AG   | DV AG   | CONTA       | DV Conta   | deixar em<br>branco | TIPO DE CONTA  | ENDERECO                       | NUMERO                 | CIDADE                   | BAIRRO         | UF                        | CEP | TELEFONE                | E-MAIL                 | DATA<br>NASCIMENTO |     |          |
| 2      |           |            |                           |                           |            |      |         |             |            |                     |                |                                |                        |                          |                |                           |     |                         |                        |                    | ++  | _        |
| 4      |           |            |                           |                           |            | -    |         |             |            |                     |                |                                |                        |                          |                |                           |     |                         |                        |                    | ++  | _        |
| 5      |           |            |                           |                           |            |      |         |             |            |                     |                |                                |                        |                          |                |                           |     |                         |                        |                    |     |          |
| 6      |           |            |                           |                           |            |      |         |             |            |                     |                |                                |                        |                          |                |                           |     |                         |                        |                    |     |          |
| 7      |           |            |                           |                           |            |      |         |             |            |                     |                |                                | -                      |                          |                |                           |     |                         |                        |                    | ++  | _        |
| 9      |           |            |                           |                           |            |      |         |             |            |                     |                |                                |                        |                          |                |                           |     |                         |                        |                    |     |          |

#### **IMPORTANTE!!**

OBRIGATORIAMENTE os campos da planilha selecionados em amarelo na figura a seguir devem estar preenchidos com os dados do bolsista: CPF, RG, NOME, BANCO, AGÊNCIA (AG), DÍGITO DA AGÊNCIA (DV AG), CONTA, DÍGITO DA CONTA (DV Conta), TIPO DE CONTA, ENDEREÇO, NÚMERO, CIDADE, BAIRRO, UF, CEP, TELEFONE, E-MAIL, DATA DO NASCIMENTO.

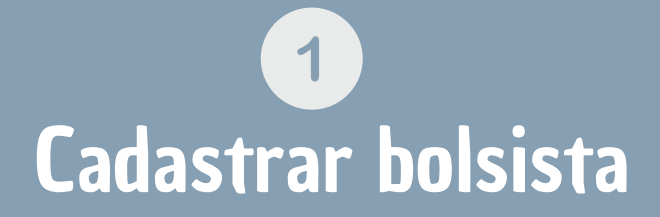

5- Após o preenchimento da planilha, ACESSE o portal da Fundepes e ENVIE a mesma através do formulário do Google Forms no link "ENVIAR FORMULÁRIO";

6- Ao clicar em "Enviar formulário", abre-se um formulário (Formulário Google Forms), intitulado FORMULÁRIO DE ENVIO DE DADOS DOS BOLSISTAS.

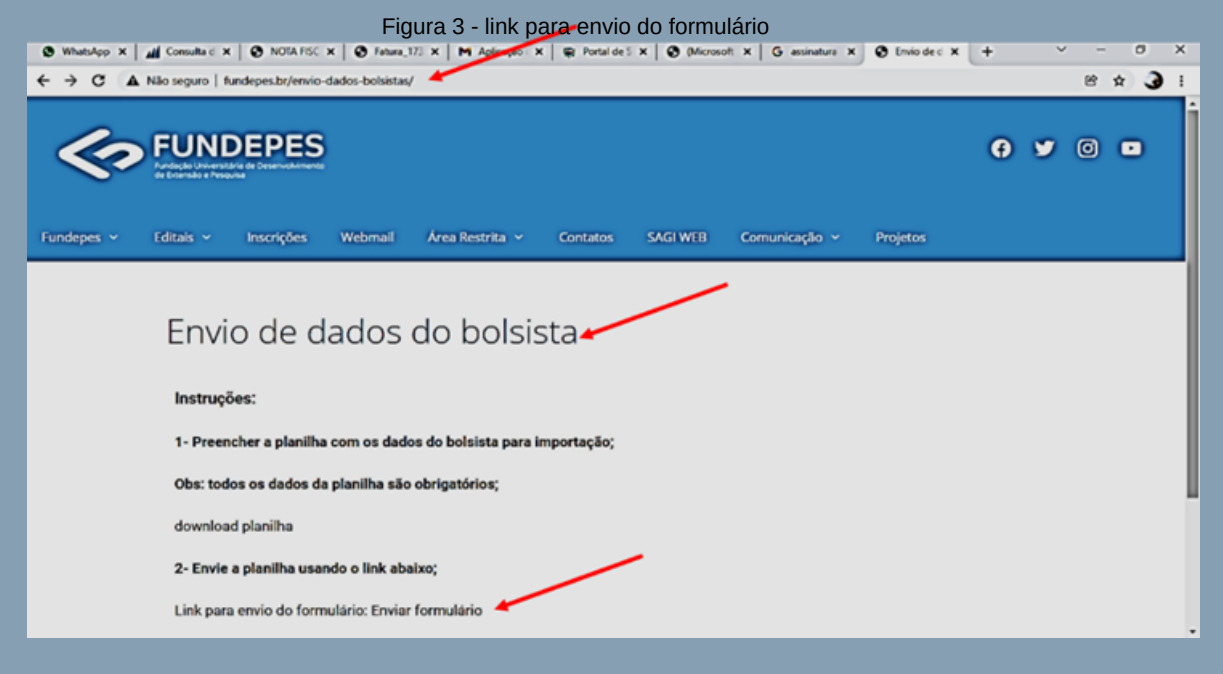

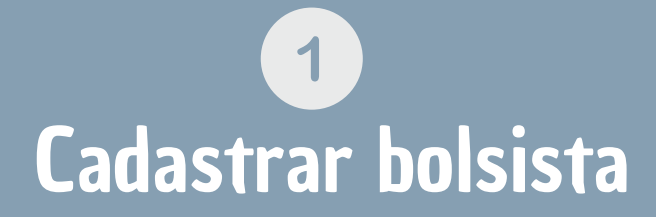

7- PREENCHA as informações solicitadas no Formulário Google Forms;
8- ADICIONE o arquivo da PLANILHA (Arquivo Excel – Adicionar arquivo);
9- Em seguida, CLIQUE em ENVIAR.

Eigura A - Eormulário de envio dos dados dos holsistas

| 5                                                                                                    |  |
|----------------------------------------------------------------------------------------------------|--|
| Formulário de envio de dados dos<br>bolsistas                                                                                                    |  |
| Alternar conta C Rascunho restaurado.<br>A foto e o nome associados à sua Conta do Google serão registrados quando você fizer<br>upload de arquivos e enviar este formulário Só o e-mail informado por você faz parte da<br>sua resposta.<br>Os arquivos enviados por upload serão compartilhados fora da organização a que<br>pertencem.<br>*Obrigatório |  |
| E-mail *<br>Seu e-mail                                                                                                    |  |
| Projeto *<br>Sua resposta                                                                                                    |  |
| Arquivo Excel *                                                                                                    |  |
| ma cópia das suas respostas será enviada para o endereço de e-mail fornecido                                                                                                    |  |

Envia

# **IMPORTANTE!**

Ao clicar em ENVIAR, a planilha é encaminhada à Unidade de Projetos da FUNDEPES, que a processará em até DOIS DIAS ÚTEIS, se a planilha estiver devidamente preenchida, disponibilizando os bolsistas no Portal do **Coordenador**.

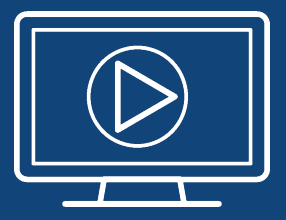

Quer conferir os passos para cadastrar o bolsista diretamente do portal da Fundepes?

#### Scaneie o QRCode e assista agora!

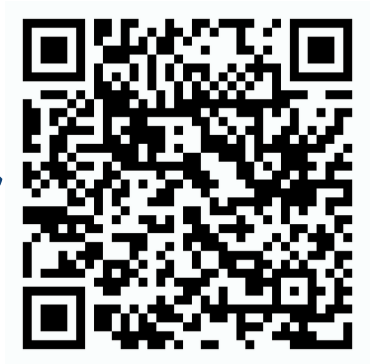

https://youtu.be/CdxvO0RVW48

1.Realize o login no PORTAL DO COORDENADOR http://coordenador.fundepes.br/PortalCoordenador/

# 2. Na tela inicial, no menu lateral CLIQUE NO MENU LATERAL, vá até SOLICITAÇÕES DE BOLSAS E ESTÁGIOS, em seguida clique em NOVA CONCESSÃO DE BOLSA.

|                                                                                                    |                   | Figu                      |                           |                         | iu ue Duisa         |                         |                   |             |            |
|----------------------------------------------------------------------------------------------------|-------------------|---------------------------|---------------------------|-------------------------|---------------------|-------------------------|-------------------|-------------|------------|
| ← → C ▲ Não seguro                                                                                      | coordenador.funde | pes.br/PortalCoordenador/ | principal                 |                         |                     |                         | <b>0</b> 7 Q      | @ ☆         | <b>3</b> E |
| FUNDACAO UNIVERSITA                                                                                     | ARIA DE DESEN     | OLVIMENTO DE EXTE         | ENSAO E PES               | QUISA                   | G4nstituições'Empre | sas 💄 CRISTINA+         | IN Novidades SAGI | 0 Ajuda     | G• Sair    |
| <ul> <li>Principal</li> <li>Consulta aos Projetos</li> <li>Requisições de Compras e Serviços</li> </ul> |                   |                           | PO                        | RTAL DO C               | OORDE               | NADOR                   |                   |             |            |
| Solicitações Diversas<br>Q.Contratações de Pessoal<br>& Solicitações de Bolsas e Estáç <del>os</del>    | i                 | Orientações e Avisos      | 0                         | Requisições Rejeitadas  |                     | Notas Fiscais a Atestar | \$                | Saldos de l | Projetos   |
| Nova Concessão de Bolsa<br>Novo Termo Aditivo de Bolsa<br>Nova Concessão de Estágio<br>Cancelamento     | Número: 0         | OS PEDIDOS ABAIXO A       | Número: 0<br>GUARDAM A IN | O<br>DICAÇÃO DO FORNECE | Número: 0           | 0                       | Acessar           |             | 0          |
| Consultas Gerenciais  Fechar Menu                                                                       |                   |                           |                           | ,                       |                     |                         |                   |             |            |

#### Figura 7 - Menu Nova Concessão de Bolsa

3. Na tela de "SOLICITAÇÃO DE CONCESSÃO DE BOLSAS", localize a sessão "DADOS GERAIS" e preencha o campo "PROJETO" com o código de seu projeto;

4. Logo após, na opção "DESCRIÇÃO DE RUBRICA" escolha "BOLSA ENSINO, PESQUISA, INOVAÇÃO E EXTENSÃO";

|                                                                                            |                            | Figu                                | ra 8 - Dados gerais                 |                              |                                          |
|--------------------------------------------------------------------------------------------|----------------------------|-------------------------------------|-------------------------------------|------------------------------|------------------------------------------|
| ← → C ▲ Não segu                                                                           | ro   coordenador.fundepes. | br/PortalCoordenador/contratacao_bo | vlsista                             |                              | • Q & \$ 👌                               |
| E FUNDACAO UNIVERSITA                                                                      | RIA DE DESENVOLVIMEN       | TO DE EXTENSÃO E PESQUISA           | e                                   | HnstituiçõesiEmpresas 🤱 CRUS | STINA • BK Novidades SAGA 🚺 Ajuda 🕞 Sair |
| ♠Principal<br>●Consulta aos Projetos                                                       |                            | PC                                  | RTAL DO COORD                       | ENADOR                       |                                          |
| O Requisipões de Compras e Serviços     Solicitações Diversas     QContratações de Pessoal | Solicitação de             | Concessão de Bolsa                  |                                     |                              |                                          |
| O Solicitações de Bolsas e Batégios<br>Nova Concessão de Bolsa                             | Natureza da<br>Contratação | Salvar                              | Resproveitar Confeúdo Detalhar Rese | IVIAS POF CICCL              | 🛛 🔴 Ajuda 🛛 Limpur 🛛 Fechar 🤡            |
| Novo Terro Addivo de Bolsa<br>Novo Concessão de Estágio                                    | ✓ Bolsista                 |                                     |                                     |                              |                                          |
| ESolotapões de UGP                                                                         | El Dados Gerais            |                                     |                                     |                              |                                          |
| Consultas Genenciais                                                                       | Número                     | Projeto                             | Conta                               | Data                         | Limite Atendimento                       |
|                                                                                            | Subprojeto                 |                                     |                                     |                              |                                          |
|                                                                                            | MetaslEtapas               |                                     |                                     |                              |                                          |
|                                                                                            | Rubrica                    | Descrição da Rubrica                |                                     |                              |                                          |
|                                                                                            | Item                       | •)[                                 |                                     |                              |                                          |
|                                                                                            | L                          |                                     |                                     |                              | * \$ SALDOS                              |
|                                                                                            | El Beneficiário            |                                     |                                     |                              | $\smile$                                 |

### IMPÓRTÁRTE!

Nesse espaço também é possível ao COORDENADOR verificar três (3) tipos de SALDOS relacionados ao projeto, clicando no lado direito da tela:

- SALDOS DO PROJETO;
- SALDOS DA RUBRICA;
- SALDOS DO ITEM : (I): saldo do projeto; (II) saldo da rubrica do projeto, no caso 33.90.20; (III) Saldo do item, por exemplo 'concessão de bolsa'.

|                                                                                                  |                             |                           | i iguitu 5 Dudos ge          | 51415             |                  |                    |           |               |        |
|--------------------------------------------------------------------------------------------------|-----------------------------|---------------------------|------------------------------|-------------------|------------------|--------------------|-----------|---------------|--------|
| ← → C ▲ Não segu                                                                                 | ro   coordenador.fundepes.l | or/PortalCoordenador/cont | ratacao_bolsista             |                   |                  | ۰                  | , Q       | ☆             | ) 🔇 :  |
| FUNDACAO UNIVERSITA                                                                              | RIA DE DESENVOLVIMEN        | TO DE EXTENSÃO E PES      | SQUISA                       | Christituiçõest   | Empresas L CRUST | INA - BK Novidades | SAGI      | O Ajuda       | O Sair |
| ♠Principal<br>●Consulta aos Projetos                                                             | /                           | •                         | PORTAL DO (                  | COORDENA          | DOR              |                    |           |               |        |
| Paquisipões de Compras e Serviços     Sofotações Diversas     Q.Contratações de Pessoal          | Solicitação de G            | Concessão de B            | olsa                         |                   |                  |                    |           |               |        |
| O Solotacles de Bohas e Estácios<br>Nova Corcessão de Boha                                       | Natureza da<br>Contratação  |                           | Salvar Reaproveitar Conleúdo | Delathar Reservas | POF DIGIL        | O Apoda            | Limpor    | Fec           | har 🚺  |
| Novo Termo Adtivo de Bolsa<br>Nova Concessão de Estágio<br>Cancelamento<br>Elifonoteções de UCIP | E Dados Gerais              |                           |                              |                   |                  |                    |           |               |        |
| ≫Consultas Gerenciais<br>I Fechar Menu                                                           | Número<br>Subprojeto        | Projeto                   |                              | Conta             | Oata             | 65                 | te Atendi | mento<br>\$ S |        |
|                                                                                                  | MetaslEtapas                | Provide Tar de Provider   |                              |                   |                  |                    |           | $\sim$        | ~      |
|                                                                                                  | Item                        |                           |                              |                   |                  |                    | (         | ¥ \$5         | ALDOS  |
|                                                                                                  | El Beneficiário             |                           |                              |                   |                  |                    |           |               | /      |

5. Na opção "ITEM" escolha o bolsista e observe que as sessões "BENEFICIÁRIO E DADOS BANCÁRIOS, serão caregados após a escolha do mesmo;

6. Verifique se todos os dados estão preenchidos e corretos;

| E Beneficiário            |                       |                          |        |         |        |             |                  |
|---------------------------|-----------------------|--------------------------|--------|---------|--------|-------------|------------------|
| Estrangeiro?              |                       |                          |        |         |        |             |                  |
| CPF                       | Nome                  |                          |        |         |        |             |                  |
|                           | RAQUEL MARTINIANO ARA | .000                     |        |         |        |             |                  |
| Logradouro                |                       |                          | Número |         | Bairro |             |                  |
|                           |                       |                          | 008    |         |        |             |                  |
| Cidede                    |                       |                          |        |         | UF     | c           | ΈP               |
|                           |                       |                          |        |         | AL     | •           |                  |
| R.G.                      | Orgão Exp.            | Telefone                 |        | Celular |        |             |                  |
|                           |                       |                          |        |         |        |             |                  |
| E-mail:                   |                       |                          |        |         |        | C           | Data Nascimento: |
| raqueljaraujou ©gmail.com |                       |                          |        |         |        |             |                  |
| E Dados Bancários         |                       |                          |        |         |        |             |                  |
| Banco                     |                       | Agéncie                  | DV     |         | c.c.   |             | v                |
|                           |                       |                          |        |         | 1      |             |                  |
| Tipo da Conta Bancária    |                       |                          |        | PIX     |        | Tipo do PIX |                  |
| Conta Corrente Padrão     | Cont                  | a Corrente Tipo Poupança |        |         |        |             | ~                |

Figura 9 - Verificação dos dados do bolsista

7. Vá até a sessão "OUTROS DADOS" e preencha os dados relacionados à bolsa;

8. Preencha o TIPO DE BOLSA, a CARGA HORÁRIA DO BOLSISTA, e descreva as atividades realizadas pelo bolsista;

9. Na opção "FORMA DE SELEÇÃO" informe se o bolsista está previsto na equipe técnica;

10. Informe o GRAU DE INSTRUÇÃO;

11. Na opção DATA PREVISTA PARA INÍCIO DA BOLSA, lembre-se que as solicitações deverão ser realizadas, pelo menos, com 1 MÊS antes do início da bolsa;

12. Em seguida, informe a DATA DE TÉRMINO DA BOLSA;

|                                                     | Figura 10- Outros Dados          |               |                     |
|-----------------------------------------------------|----------------------------------|---------------|---------------------|
| Outros Dados                                        |                                  |               |                     |
| Tipo de Bolsa (Ensino, Pesquisa, Extensão, Estímulo | a Inovação)                      | Carga Hor     | ária Mensal (Horas) |
| 3391 - BOLSA DE PESQUISA                            |                                  | ✓ 120         |                     |
| Atividades do Bolsista                              |                                  |               |                     |
| Atividades do Bolsista                              |                                  |               | <b>*</b>            |
|                                                     |                                  |               |                     |
| Forma de Seleção Gi                                 | irau de Instrução                |               | R                   |
| Equipe Prevista no Plano de Trabalho 🗸              | SUPERIOR INCOMPLETO ~            |               |                     |
| Data Prevista para Início Data Prevista p           | oara Término Valor da Bolsa (RS) | Qtd. Parcelas | Valor Total         |
| 15/01/2022 15/02/2022                               | 1.000,00                         | 1             | 1.000,00            |
|                                                     |                                  |               |                     |
| 📰 Justificativa 🤺                                   |                                  |               |                     |
|                                                     |                                  |               |                     |
| Justificativa da concessão da bolsa                 |                                  |               |                     |
|                                                     |                                  |               | ŀ                   |
|                                                     |                                  |               |                     |
| 📰 Qualificações 🤺                                   |                                  |               |                     |
|                                                     |                                  |               |                     |
| Qualificações do bolsista                           |                                  |               |                     |
|                                                     |                                  |               |                     |

**13. Informe o VALOR DA BOLSA e a QUANTIDADE DE PARCELAS que serão** pagas;

#### 14. Preencha a JUSTIFICATIVA TÉCNICA e as QUALIFICAÇÕES DO BOLSISTA;

15. No final, ANEXE OS ARQUIVOS OBRIGATÓRIOS relacionados ao bolsista, clicando no botão UPLOAD ;

|                                                   |               | Figura 11- Ot     | utros dados - arquivos | s relacionados |                        |
|---------------------------------------------------|---------------|-------------------|------------------------|----------------|------------------------|
| Outros Dados                                      |               |                   |                        |                |                        |
| Tipo de Bolsa (Ensino, Pesquisa, Ex               | ensão, Estímu | ilo a Inovação)   |                        | Carga          | Horária Mensal (Horas) |
| 3391 - BOLSA DE PESQUISA                          |               |                   |                        | ✓ 120          |                        |
| Atividades do Bolsista                            |               |                   |                        |                |                        |
| Atividades do Bolsista                            |               |                   |                        |                |                        |
| <sup>r</sup> orma de Seleção                      |               | Grau de Instrução |                        |                |                        |
| Equipe Prevista no Plano de Traba                 | alho 👻        | SUPERIOR INCO     | OMPLETO                | ~              |                        |
| Data Prevista para Início                         | Data Previst  | a para Término    | Valor da Bolsa (RS)    | Qtd. Parcelas  | Valor Total            |
| 15/01/2022                                        | 15/02/202     | 2                 | 1.000,00               | 1              | 1.000,00               |
| Justificativa Justificativa da concessão da bolsa | L             |                   |                        |                |                        |
| Qualificações                                     |               |                   |                        |                |                        |
| Qualificações do bolsista                         |               |                   |                        |                |                        |
| 🛢 Arquivos Relacionados 🥢                         |               |                   |                        |                | Upload                 |
|                                                   |               |                   |                        |                |                        |

#### LEMBRETE!

Você deverá inserir a documentação individual. Primeiro selecionando o "tipo de documeto" e escolhendo em seu diretório. REALIZE ESSE PROCEDIMENTO PARA TODOS OS DOCUMENTOS.

#### IMPORTANTE

- O valor da bolsa e a quantidade de parcelas não pode ser superior ao previsto no item de bolsa do projeto.
- Quando o valor ultrapassa o previsto no item de bolsa do projeto, o PORTAL faz um ALERTA, informando que em razão do saldo a que se refere a solitação da concessão estar negativo, não será possível realizar a solicitação.

#### DOCUMENTAÇÃO OBRIGATÓRIA DO BOLSISTA.

- Cópia de identidade;
- Cópia do CPF;
- Comprovante de residência;
  - Comprovante de vínculo institucional (por exemplo: comprovante de matrícula ou contracheque atualizado) OU declaração de responsabilidade para os Projetos de inovação;
  - Cópia dos dados bancários (frente do cartão do banco).

#### IMPORTANTE!

Caso o bolsista já tenha documentação anexada, em razão de cadastro anterior, é obrigatória somente a atualização do vínculo institucional, com a anexação do comprovante.

16. Após preencher os CAMPOS OBRIGATÓRIOS e efetuar o UPLOAD dos documentos obrigatórios, clique em salvar ;

Ao salvar é gerado um número de SOLICITAÇÃO e um número de PROTOCOLO que será a referência para consulta do STATUS da solicitação.

Figura 12- Número de solicitação e protocolo

Atenção

Solicitação WEB:00002/2022 cadastrada com sucesso! Protocolo: 4995.050122.0002

Fechar

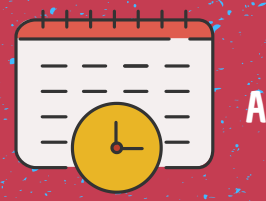

IMPORTANTE A SOLICITAÇÃO deve ser feita 30 dias antes do início da vigência da bolsa.

### **3** Processar solicitação

1.A Unidade de Gestão de Pessoas da Fundepes avalia os dados e a documentação do(s) bolsista(s) constante(s) da solicitação;

2. Estando em conformidade, será gerado um TERMO DE COMPROMISSO por bolsista, que será notificado por email junto ao coordenador, no prazo de 5 (cinco) dias úteis da avaliação dos dados e validação da documentação..

3. Havendo alguma desconformidade, o status da requisição será alterado para "REJEITADA", sendo o prazo para assinatura reinicializado e poderá ser consultado conforme descrito no passo 5.

4. Termo de Compromisso para ASSINATURAS é disponibilizado no PORTAL DE ASSINATURAS (LINK: <u>www.portaldeassinaturas.com.br</u>).

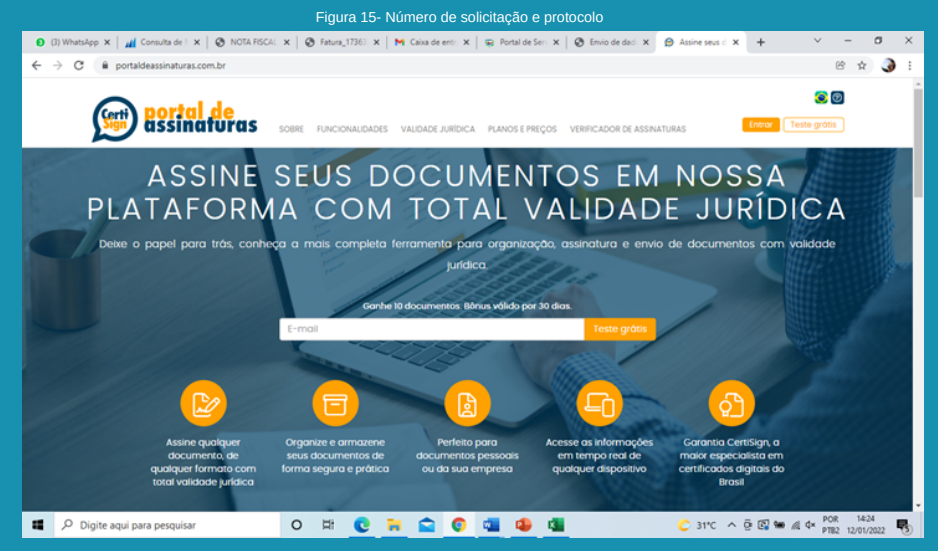

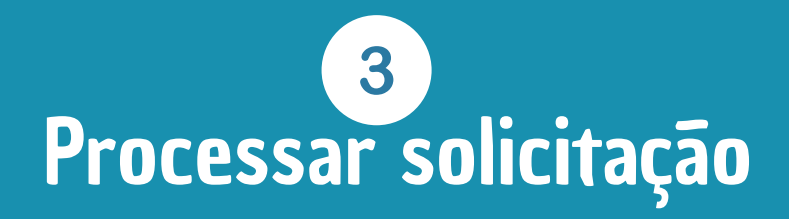

### IMPORTANTE!

A cada bolsista corresponde um TERMO DE COMPROMISSO.

O bolsista, o coordenador do projeto e a Direção da FUNDEPES são informados automaticamente POR E-MAIL sobre a disponbilidade do Termo para assinatura.

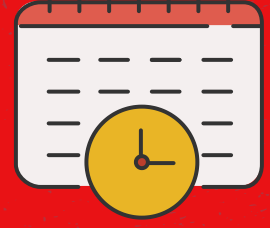

Após a informação da disponibilidade do TERMO, todos os envolvidos (bolsista, coordenador e direção da Fundepes) devem assiná-lo em até 3 (três) dias. 4

#### Assinar Termo de Compromisso de bolsa

1. ACESSE O PORTAL DE ASSINATURAS, FAÇA o cadastro e CRIE um conta gratuita <u>https://www.portaldeassinaturas.com.br/Home/Cadastro</u>

| Figura 16- Cadastro -Portal c                                                                                                    | le assinaturas                                                                                                    |
|----------------------------------------------------------------------------------------------------|----------------------------------------------------------------------------------------------------|
| bortal de<br>assinaturas some raconusants valone antora ranor                                                                                                    |                                                                                                    |
| Cadastre-se agora<br>tensor no todos de host caro o de posta un odquia opera na Certifica<br>tensor no todos de host caro ou posta un odquia opera na Certifica<br>tensor no todos de host caro ou posta un odquia opera na Certifica | Cadastro com e-mail e señho<br>Kome<br>E-mail<br>Crit<br>Suo Profision<br>Tentro (com dist)<br>Tentro (com dist)<br>Petro di cologi di porcen Centigo?<br>Oi a costa es fermo di colo<br>Cadastro com o Coogle<br>Cadastro com o Coogle<br>Cadastro es una contro dista. |
|                                                                                                    | Charma da se dal Pitra a con d                                                                                                    |

2. Após realizar o CADASTRO, FAÇA o login com o e-mail e senha utilizados no cadastro.

| Figura 17- Login - Portal de                                              | e assinaturas   | 5                                   |              |
|---------------------------------------------------------------------------|-----------------|-------------------------------------|--------------|
| portal de<br>assinaturas sobre runcionalidades validade Jurídica Planos r | PREÇOS VERIFICA | ADOR DE ASSINATURAS                 | Ceste grótis |
| onecte-se com seu e-mail e senha                                          | E-mail          |                                     |              |
| acessar a sua conta, basta informar o seu e-mail e senha                  | Senha           |                                     | ٢            |
| (Certi                                                                    | Esqueci mini    | ha senha<br>ha-me conectado         |              |
|                                                                           |                 | Entrar                              |              |
| WWW.AST                                                                   | G               | Entrar com o Google                 |              |
|                                                                           |                 | Cadastre-se                         |              |
|                                                                           |                 | Entre com o seu certificado digital |              |
|                                                                           |                 | Entre com o seu mobileiD            |              |
|                                                                           |                 | (1) Preciso de oludo? Clique cond   |              |

4

#### Assinar Termo de Compromisso de bolsa

3. Após realizar o login, clique em VER TODOS DOCUMENTOS

| <b>gortal de</b><br>assinaturas e | ) trancações 💿 nova | Q VERIFICAN            | H comains | 2 10 10 2<br>Rokozwow | • |
|-----------------------------------|---------------------|------------------------|-----------|-----------------------|---|
| 🚖 Envia                           | r                   |                        |           | 🔓 Gerar               |   |
| 1<br>Minho optio                  |                     | () 10+<br>outros oções |           | √10+<br>≣molizadas    | ] |
| Nome                              |                     | Remeter                | te        | Data                  |   |
| 🖉 Termo Edinelli Conte - 1666     |                     | RHFunde                | pes       | II/II/2021 2104       |   |
| 🖉 Termo Edinelli Conte - 1666     |                     | RH Funde               | pes       | B/tl/2021 2104        |   |

4- Em aguardando minha ação, MARQUE todos os documentos que deseja assinar, CLIQUE em "ações" e depois em assinar ou assinar eletronicamente.

|         | nsações            |           |                      |                     |                                 |                        |                      |
|---------|--------------------|-----------|----------------------|---------------------|---------------------------------|------------------------|----------------------|
| Docum   | entos E-mails Regi | strados   |                      |                     |                                 |                        |                      |
| 0 qu    | e procura?         | C Todos o | s contas 🔹 🗁 Pasta 🗸 | 생 Participantes 🗸 ( | 0 Tipo de documento 🗸 🛞 Períodi | o• O∘Togs• ⊡Sta        | tus w                |
| © Exter | rexcluidos         |           |                      |                     |                                 |                        |                      |
|         |                    |           |                      |                     |                                 | Actes - 10 Organizar - | C Exibir detailhes . |
|         |                    |           |                      |                     | 2 Assess                        |                        |                      |
| 0 /     | Aguardando Minha a | ção 🕕     |                      |                     | O Assinar eletronica            | imente                 |                      |
|         |                    |           | Todos                | os documentos selo  | Autorizar                       |                        |                      |
| _       | 1                  |           |                      |                     | 는 uberar<br>ⓒ Ocultar           |                        |                      |
|         | Ações              | o Nome    | o Tags               | 0 Re                | Wisualizar                      | licado em              | •                    |
|         |                    | _         |                      |                     | Enviar lembretes                |                        |                      |
| _       | 2 Assingr          | 6         | sil Conte - 106      | 824                 | Excluir                         | 212004                 |                      |
| 8       |                    |           |                      |                     |                                 | 20 5                   | 0 100 500            |
| 8       |                    |           |                      |                     |                                 |                        |                      |

#### 4 Assinar Termo de Compromisso de bolsa

5. A Unidade de Gestão de Pessoas da FUNDEPES após realizadas as assinaturas, anexa o TERMO DE COMPROMISSO ao cadastro do bolsista no SAGI-RH.

6. Após anexado o TERMO DE COMPROMISSO, o status da solicitação registra "BOLSA IMPLANTADA". Nesta fase, a bolsa está apta para solicitação de pagamento.

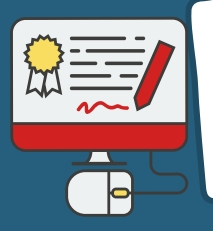

Se o assinante possuir um CERTIFICADO DIGITAL, CLICA em assinar. Caso contrário, ou seja, se não possuir um CERTIFICADO DIGITAL, clica em "Assinar Eletronicamente" e desenha sua assinatura.

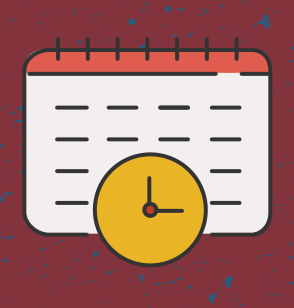

#### IMPORTANTE

O bolsista, o coordenador e dirigentes da FUNDEPES devem assinar o TERMO DE COMPROMISSO em até 3 (três) dias após o recebimento do e-mail informando sobre a disponibilidade do documento para assinatura.

Quando verificada alguma intercorrência que dificulte ou impeça o processo de assinatura do Termo por parte de qualquer dos envolvidos (Bolsista, Coordendor, direção da Fundepes) a UGP/FUNDEPES deve ser comunicada de imediato, via e-mail ugp@fundepes.br.

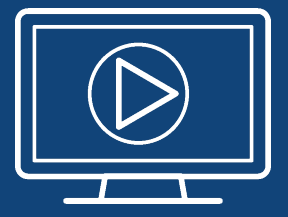

Quer conferir os PASSOS PARA CONCESSÃO DE BOLSAS diretamente do Portal do Coordenador?

> Scaneie o QRCode e assista ao vídeo instrucional agora!

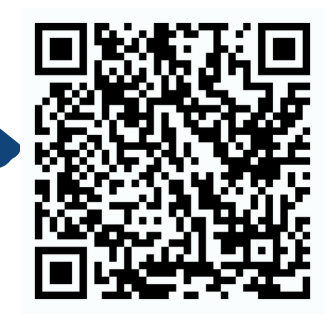

https://youtu.be/KnUFHYAPBr4

#### Acompanhar solicitação de concessão de bolsa

5

1. ACESSE o PORTAL DO COORDENADOR;

http://coordenador.fundepes.br/PortalCoordenador/

- 2. Vá ao menu lateral, CLIQUE em SOLICITAÇÕES DIVERSAS e CLIQUE em CONSULTA DE SOLICITAÇÕES;
- 3. NA tela de "solicitações diversas", INSIRA o código de seu projeto e, caso queira, utilize os filtros para melhorar a consulta;
- 4. INDIQUE o período da consulta a ser realizada e CLIQUE em "consultar";
- 5. Logo abaixo, você poderá acompanhar todas as solicitações;

6. CLIQUE no botão "acompanhar" e verifique o resultado da busca.

|                                                                                                 | Figura 20- Consulta de solicitação de acompanhamento de bolsa                                                                                                    |                                                                                 |  |  |  |  |  |  |  |
|-------------------------------------------------------------------------------------------------|----------------------------------------------------------------------------------------------------|---------------------------------------------------------------------------------|--|--|--|--|--|--|--|
| E FUNDACAO UNIVERSITA                                                                           | ITARIA DE DESENVOLVIMENTO DE EXTENSÃO E PESQUISA Orvalização Envirsa 1. PEDRO- BRITANIA                                                                                                    | SAGI O Ajuda Q-Sair                                                             |  |  |  |  |  |  |  |
| Animopa<br>Concura sos migitos                                                                  | PORTAL DO COORDENADOR                                                                                                    |                                                                                 |  |  |  |  |  |  |  |
| O Requisiples de Compras e Senigos<br>El Bolichaçãos Oliverxas<br>Pagamando de Bolissi          | Consulta de Solicitações Diversas                                                                                                    |                                                                                 |  |  |  |  |  |  |  |
| Paganosco de unaves<br>Paganosco de<br>Adantamento Ajuda e Cucto<br>Paganosco de Notas Piscais  | B Tens y conte                                                                                                    | D Ayusa Umpar                                                                   |  |  |  |  |  |  |  |
| Paparantia da Envigos Danhas<br>Consulta de Existingãos<br>Liberação de Pagamenta de<br>ECUENTI | None         Parts         Ords           Image In         vi         vi                                                                                                    | •                                                                               |  |  |  |  |  |  |  |
| Qu'onrengine ne Pesses<br>O fanistagine ne fanas e farigine<br>Winistagine au USP               | Margin & Republik<br>Response Law Age Constrainty<br>Balacijon Restriction Restriction Restriction<br>Balacijon Restriction Restriction<br>Balacijon Restriction Particion<br>Balacijon Restriction Particion<br>Balacijon Restriction<br>Balacijon Restriction<br>Balacijon<br>Balacijo | Scherolytics Garcialities for Program<br>Scherolytics Representation of Program |  |  |  |  |  |  |  |
| Consultat Genneals                                                                              | Editatives Constraints pilo Constraints                                                                                                    |                                                                                 |  |  |  |  |  |  |  |
|                                                                                                 | Top & Moltgåb Top & Moltgåb Top & Genças Dertuas                                                                                                    |                                                                                 |  |  |  |  |  |  |  |
|                                                                                                 | Pagewinto e Bola         Solladja o Cantagla C.T.           Pagewinto e Dava         Z           Solladja o Contagla o Cantagla o Cantagla                                                                                                    |                                                                                 |  |  |  |  |  |  |  |
|                                                                                                 | Pagametos es Alantametos Austa e Casto                                                                                                    |                                                                                 |  |  |  |  |  |  |  |
|                                                                                                 | Papareto el tota Rosa                                                                                                    |                                                                                 |  |  |  |  |  |  |  |
|                                                                                                 | 0100022         04102002                                                                                                    |                                                                                 |  |  |  |  |  |  |  |
|                                                                                                 | Dis.         Answ.         Conc.         Hase:         Fac:         Hase:         Fac:         Hase:           Image: Conc.         Image: Conc.                                                                                                    | Protectio<br>4005.010222.0001                                                   |  |  |  |  |  |  |  |

#### 5

#### Acompanhar solicitação de concessão de bolsa

#### O coordenador pode consultar:

- Detalhamento do cadastro do bolsista.
- Acompanhamento do histórico da solicitação da concessao da bolsa.
- Cancelamento da concessão da bolsa pelo coordenador.
- Liberação da concessão de bolsa pelo coordenador para a UGP.
- Impressão da solicitação de concessão de bolsa, caso necessária.

Figura 21- Consulta ao cadastro do bolsista

| Det. 1 | Acomp. | Cane. <sup>3</sup> | 4<br>Liberar | 5<br>Imprimir | Número         | Projeto                                 | Data       | Тіро                                 | Status                                                                   | Protocolo        |
|--------|--------|--------------------|--------------|---------------|----------------|-----------------------------------------|------------|--------------------------------------|--------------------------------------------------------------------------|------------------|
| ø      | •      | 8                  | •            | ٠             | WEB:8558/2021  | 1026 - TESTE 2014 - NOVA<br>VERSÃO SAGI | 29/12/2021 | Solicitação de<br>Concessão de Bolsa | Rejeitada pelo RH                                                        | 4995.291221.0001 |
| Ø      | •      | 8                  | •            | ٠             | WEB:00002/2022 | 1026 - TESTE 2014 - NOVA<br>VERSÃO SAGI | 05/01/2022 | Solicitação de<br>Concessão de Bolsa | Concessão Atendida - Aguardando confirmação<br>de implementação da boisa | 4995.050122.0002 |

#### Figura 22- Acompanhamento do status de concessão

Acompanhamento de Execução de Itens de Requisições

DESCRIÇÃO

CADASTRO DA SOLICITACAO Nº WEB:8558/2021 ASSISTENTE/COORDENADOR: PEDRO DA COSTA RAPOSO NETO EM: 29/12/2021 16:43:48

EM 29/12/2021 AS 16:47, PEDRO RAPOSO ATENDEU A SOLICITAÇÃO.

EM 30/12/2021 AS 22:15, PEDRO RAPOSO CONFIRMOU A IMPLANTAÇÃO DA BOLSA.

EM 05/01/2022 AS 16:24, PEDRO RAPOSO A SOLICITAÇÃO FOI REJEITADA. MOTIVO: ADMISSÃO FOI EXCLUÍDA.

Fechar

**Acompanhar solicitação de concessão de bolsa** 

A verificação do STATUS da solicitação de concessão de bolsas, considera CINCO (5) alternativas:

- 1. Solicitação LIBERADA em fase de implantação.
- 2. Solicitação ATENDIDA e em fase de espera da confirmação de implantação.
- 3. Bolsa IMPLANTADA.
- 4. Bolsa REJEITADA.
- 5. Bolsa CANCELADA.

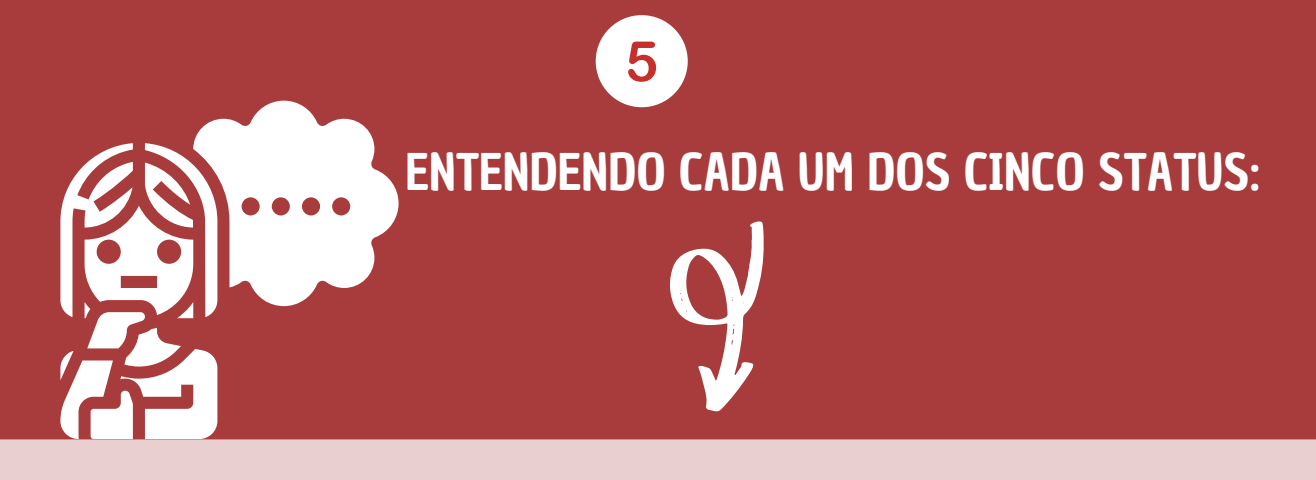

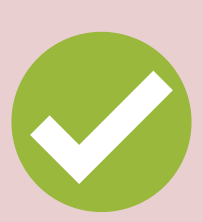

1- Solicitação LIBERADA em fase de implantação: A solicitação foi liberada pelo coordenador e encaminhada para a Unidade de Gestão de Pessoas (UGP) que irá analisar e validar as informações e as documentações anexadas à solicitação.

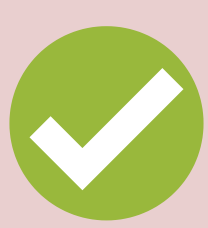

2- Solicitação ATENDIDA em fase de espera da confirmação da implatação de bolsa: A solicitação foi atendida pela UGP, as informações e documentações anexadas foram validadas, o Termo de Compromisso foi gerado e enviado para assinatura do coordenador, do bolsista e do representante da Fundepes. A bolsa ainda não está apta para a etapa de solicitação de pagamento.

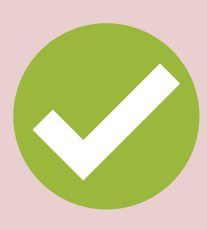

3- Bolsa IMPLANTADA: A etapa de assinaturas do termo de compromisso foi finalizada, e a UGP anexou o Termo ao cadastro do bolsista e marca bolsa com o status IMPLANTADA. A partir desta etapa pode ser efetivada a solicitação de pagamento.

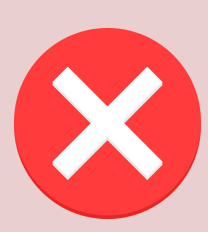

4- Bolsa REJEITADA: A solicitação de concessão foi rejeitada pela UGP por ter detectado alguma inconsistência nas informações ou na documentação anexada, caso em que a 'solicitação' retorna ao coordenador para que seja procedida a correção da inconcistência.

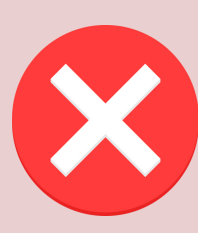

5- Bolsa CANCELADA: A solicitação da concessão foi cancelada pelo coordenador.

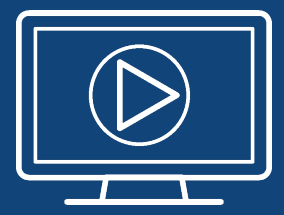

Quer conferir os PASSOS PARA O ACOMPANHAMENTO DO PROCESSO DE CONCESSÃO DA BOLSA diretamente do Portal do Coordenador?

> Scaneie o QRCode e assista ao vídeo instrucional agora!

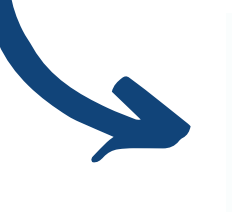

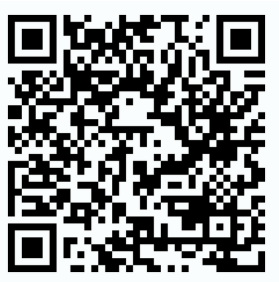

https://youtu.be/Mw1nis5vaKM

## Fluxo de Concessão de bolsa

Trebecci sala

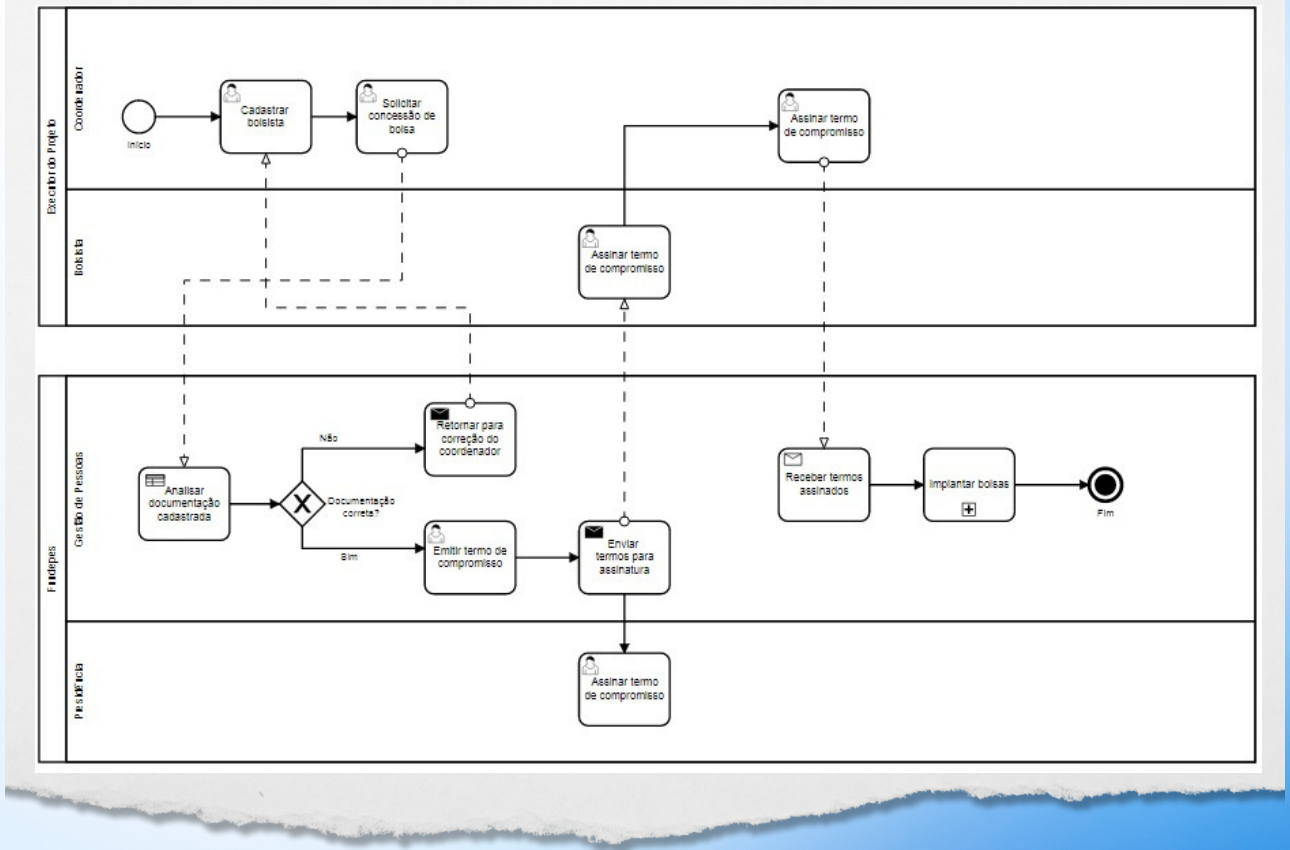

34

#### Deixe sua opinião!

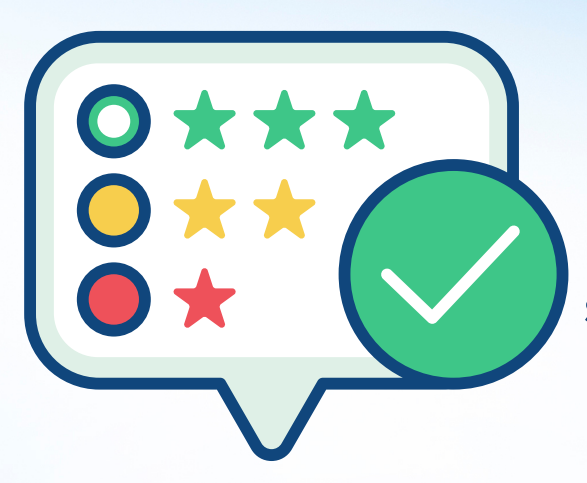

Queremos ouvir sua sugestão de melhoria, dúvidas e/ou elogios sobre o Novo Portal do Coordenador.

Scaneie o QRCode e fale com a gente!

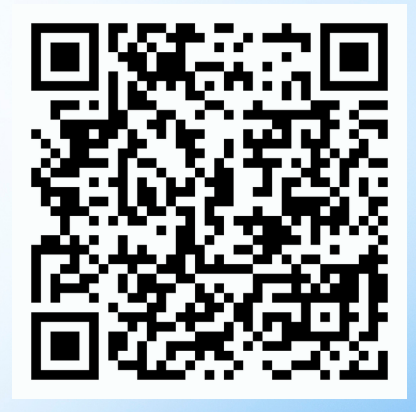

ou acesse o link: https://forms.gle/2WUxaxJGu66E8xW38

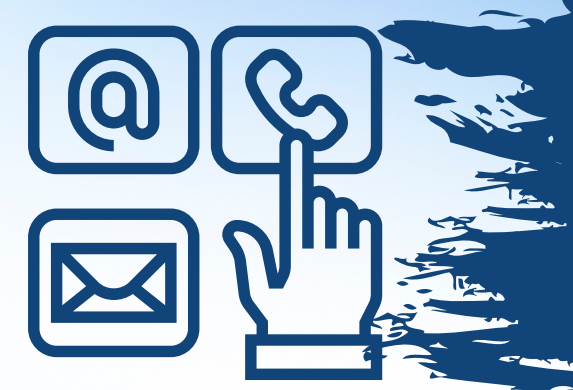

Precisa de esclarecimentos e informações adicionais? Entre em contato!

Unidade de Projetos ©Tel: 82 2122 -5336 ©E-mail: projetos@fundepes.br

Unidade de Gestão de Pessoas - UGP ©Tel: 82 2122 -5323 ©E-mail: ugp@fundepes.br

Unidade de Contabilidade e Finanças ©Tel: 82 2122 -5343 ©E-mail: financeiro@fundepes.br

Unidade de Tecnologia da Informação Tel: 82 2122 -5335 E-mail: informatica@fundepes.br